# 2010

# Progetto Istanze On Line

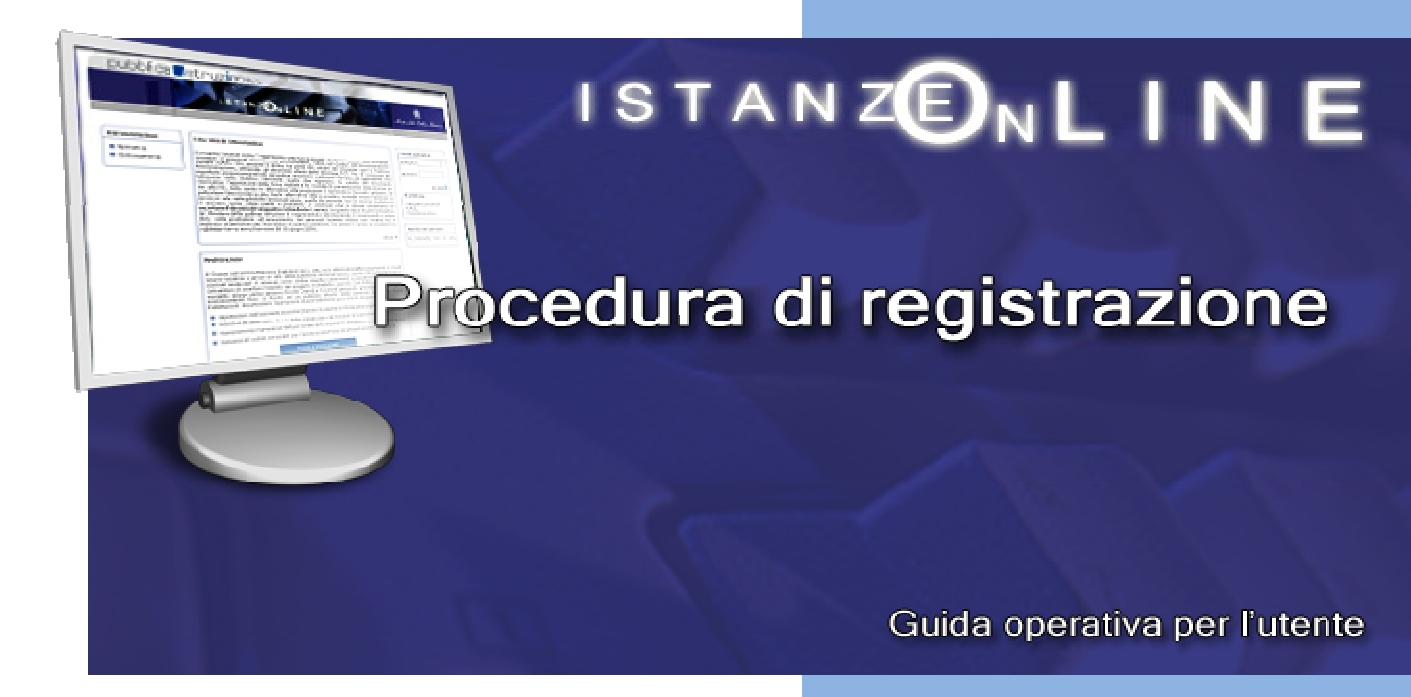

21 settembre 2010

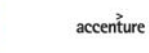

(h)

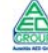

#### INDICE

| 1 | INTROI | DUZIONE ALL'USO DELLA GUIDA                        | .3       |    |
|---|--------|----------------------------------------------------|----------|----|
|   | 1.1    | SIMBOLI USATI E DESCRIZIONI                        | .3       |    |
| 2 | INSERI | MENTO NUMERO DI TELEFONO CELLULARE IN CASO DI PRIM | ΛIA      |    |
|   | REGIST | RAZIONE AL SISTEMA "ISTANZE ON LINE"               | .4       |    |
|   | 2.1    | PRIMA PARTE DELLA REGISTRAZIONE                    | .4       |    |
|   | 2.2    | VALIDAZIONE NUMERO DI TELEFONO CELLULARE           | .7       |    |
| 3 | VARIAZ | JONE NUMERO DI TELEFONO CELLULARE E PREFERENZE IN  | NVIO SMS | 10 |
| 4 | GLOSSA | ARIO                                               | 12       |    |

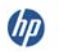

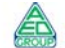

### **1** INTRODUZIONE ALL'USO DELLA GUIDA

La presente guida vuole rappresentare uno riepilogo delle operaizoni che l'utente deve effettuare al fine di fornire e confermare al sistema il suo numero di celluare su cui ricevere le notifiche previste nell'ambito del sistema **P**resentazione **O**n Line I stanze.

Nello specifico la presente guida tratterà i momenti della fase di "<u>Registrazione</u>" che consentono agli utenti di accreditarsi inserire/variare il proprio numero di telefono cellulare e di confermarlo.

#### 1.1 SIMBOLI USATI E DESCRIZIONI

| Simbolo | Descrizione                                                                                               |  |  |  |  |  |  |
|---------|----------------------------------------------------------------------------------------------------|--|--|--|--|--|--|
|         | Accanto alla lente d'ingrandimento viene approfondito l'argomento trattato nel paragrafo precedente.      |  |  |  |  |  |  |
|         | Accanto al divieto di transito sono indicate le operazioni non permesse.                                  |  |  |  |  |  |  |
|         | Accanto all'uomo che legge il giornale sono riportate notizie utili al<br>miglioramento dell'operatività. |  |  |  |  |  |  |
| STOP    | Accanto al segnale di STOP sono evidenziati aspetti cui prestare attenzione.                              |  |  |  |  |  |  |

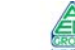

## 2 INSERIMENTO NUMERO DI TELEFONO CELLULARE IN CASO DI PRIMA REGISTRAZIONE AL SISTEMA "ISTANZE ON LINE"

#### 2.1 PRIMA PARTE DELLA REGISTRAZIONE

Nel caso in cui l'utente non si sia ancora registrato al Polis deve procedere secondo quanto riportato nella guida operativa o anche nella guida rapida presente nel menù Documentazione della sezione Istanze on line

|                                                                                                    | ISTANZENLINE                                                                                                    | 💭<br>Maaster dele Pallon Staar                                                                                                    |
|----------------------------------------------------------------------------------------------------|----------------------------------------------------------------------------------------------------|----------------------------------------------------------------------------------------------------|
|                                                                                                    |                                                                                                    | Torne alla home di Istanze On Lir                                                                                                    |
| Documentazione                                                                                             | Cosa sono le Istanze OnLine                                                                                                    | Accedi ai servizi                                                                                                    |
| <ul> <li>Normativa</li> <li>Guida operativa</li> <li>Guida rapida</li> <li>Corso online</li> </ul>         | Il projetto POLES (Prosentacione On Line delle Stance) ha come obstituio lo indimento<br>cali progetto anomeno della come della come obstituio lo indimento<br>progetto della come della come della come della come obstituio della come<br>utilizzada ogli strumenti offerti dalle tenelogie CLT in alternativa alle modalla tradistinata<br>basta su moduli astrasei. In particolare tale normativo cito, tra la alternativa alla modalla tradistinata<br>in modo situio l'accesso ai avritti ante della pubbliche ammittativani, quella che prevede<br>internativa comenzata della come della pubbliche ammittativani, quella che prevede<br>tato comenzata della comenzata della pubbliche ammittativani, quella che prevede<br>tatosa comenzata di accentare l'identità del soggetta richiedente i servizi.<br>"Istanze Della". | Usertiame:<br>Password:<br>Entra                                                                                                    |
| Presentazione                                                                                              | definitiva una nuova modalità di presentazione delle domande connesse ai principali<br>precedimenti amministrativi.<br>Istanze per lo "Scioglimento della riserva"                                                                                                    | ·····                                                                                                    |
| <ul> <li>Introduzione del<br/>dirattore Farinelli</li> <li>Descrizione animata<br/>del processo</li> </ul> | La prima iniziativa del Ministero della pubblica istruzione è rappresentata dalle domande di<br>inserimento a pieno titole nelle gradutorie ad esaurimento del personale docente incluse con<br>riserva ed è destinata al personale che, trivandosi in questa condizione, sia anche in grado di<br>sciogliere la suddetta riserva entro il termine del 30 giugno 2006.                                                                                                    | - Recupero password<br>- F.A.Q.<br>- Assistenza online                                                                                                    |
| Eccandina                                                                                                  |                                                                                                    | Avvisi del gestore                                                                                                    |
|                                                                                                    | Registrazione Premenda il tasta "Registrazione" sotta riportato si accede ad apopsite funzioni che consentono agli interessati di ottannere Username e Passivord persionali per l'accesso al sistema "Istance Online" del Ministero della Pubblica Istruzione in conformità con le prescrisoni del CAD. L'operazione di accreditamento prevede le seguenti fasi: I eresitzazione dell'interescato (tranné il putante in fondo alla papina)                                                                                                    | Si ricorda che tutte le<br>segnalazioni di<br>anomalie ricortrate nelle<br>procedure informatiche<br>della fase di registrazione<br>vanno segnalatte<br>esclusivamente con<br>modulo di Assistenza O |
|                                                                                                    | ricezione della Username e della Password di accesso, del modulo di adesione al<br>servizio e della prima parte del Codice Personale (CP)                                                                                                    | Line                                                                                                    |
|                                                                                                    | inserimento della prima parte del CP sul sistema a conferma della ricezione della mail                                                                                                    |                                                                                                    |
|                                                                                                    | riconoscimento in presenza del personale della segreteria scolastica scelta<br>dall'interessato                                                                                                    |                                                                                                    |
|                                                                                                    | ricezione della seconda parte del CP per la sottoscrizione delle istanzePrimo accesso<br>all'area operativa del sistema "Istanze On Line" e modifica obbligatoria del CP                                                                                                    |                                                                                                    |
|                                                                                                    | Si ricorda che la funzione di registrazione sarà disponibile sicuramente fino al<br>termine di presentazione delle domande di scioglimento delle riserve e quindi<br>almeno fino al 30 quigno, anche se si consiglia agli asgiranti di registrari qualche<br>giormo prima di tale termine, in modo da concludere la fase di registrazione in<br>tempo utile per presentare la domanda di scioglimento della riservo                                                                                                    |                                                                                                    |
|                                                                                                    | REGISTRAZIONE                                                                                                    |                                                                                                    |

Leggere attentamente le informazioni riportate e fare clic su "Registrazione"

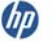

Nel corso dell'inserimento dei propri dati l'utente può inserire il proprio numero di telefono cellulare e selezionare il campo: Invio informazioni via SMS

| Cognome                                                                                                    | ROSSI                                                                                                    |  |  |  |  |  |  |
|----------------------------------------------------------------------------------------------------|----------------------------------------------------------------------------------------------------|--|--|--|--|--|--|
| Nome                                                                                                    | : MARCO                                                                                                    |  |  |  |  |  |  |
| Data di nascita: 01/01/1951                                                                                                    |                                                                                                    |  |  |  |  |  |  |
| Nazione di nascita: ITALIA<br>Provincia di nascita: ROMA                                                                                                    |                                                                                                    |  |  |  |  |  |  |
|                                                                                                    |                                                                                                    |  |  |  |  |  |  |
| Codice fiscale: RSSMRC51A01H501R                                                                                                    |                                                                                                    |  |  |  |  |  |  |
| * Indirizzo                                                                                                    | · Via Roma, 50                                                                                                    |  |  |  |  |  |  |
| * Nazione                                                                                                    | : ITALIA Aggioma                                                                                                    |  |  |  |  |  |  |
| * Provincia                                                                                                    | ROMA Aggioma                                                                                                    |  |  |  |  |  |  |
| * Comune                                                                                                    | * ROMA * CAP: 00100                                                                                                    |  |  |  |  |  |  |
|                                                                                                    | <u>Dati struttura organizzativa</u><br>pla di servizio:                                                                                                    |  |  |  |  |  |  |
| Codice meccanografico scu<br>Denominazione della scuola<br>Codice meccanografico scu                                                                             | di servizio:<br>ola di titolarità:                                                                                                    |  |  |  |  |  |  |
| Codice meccanografico scu<br>Denominazione della scuola<br>Codice meccanografico scu<br>Denominazione della scuola                                               | di servizio:<br>ola di titolarità:<br>di titolarità:                                                                                                    |  |  |  |  |  |  |
| Codice meccanografico scu<br>Denominazione della scuola<br>Codice meccanografico scu<br>Denominazione della scuola                                               | di servizio:<br>ola di titolarità:<br>di titolarità:<br><u>Comunicazioni</u>                                                                                                    |  |  |  |  |  |  |
| Codice meccanografico scu<br>Denominazione della scuola<br>Codice meccanografico scu<br>Denominazione della scuola<br>E-                                         | di servizio:<br>ola di titolarità:<br>di titolarità:<br>                                                                                                    |  |  |  |  |  |  |
| Codice meccanografico scu<br>Denominazione della scuola<br>Codice meccanografico scu<br>Denominazione della scuola<br>                                           | di servizio:<br>ola di titolarità:<br>di titolarità:<br><u>Comunicazioni</u><br>Mail istituzionale: Non disponibile<br>* E-Mail privato:                                                 |  |  |  |  |  |  |
| Codice meccanografico scu<br>Denominazione della scuola<br>Codice meccanografico scu<br>Denominazione della scuola<br>E-<br>E-<br>E-<br>* Confern                | di servizio:<br>ola di titolarità:<br>di titolarità:<br>Comunicazioni<br>Mail istituzionale: Non disponibile<br>* E-Mail privato:<br>Ta E-Mail privato:                                  |  |  |  |  |  |  |
| Codice meccanografico scu<br>Denominazione della scuola<br>Donominazione della scuola<br>E-<br>E-<br>* Confern                                                   | di servizio:<br>ola di titolarità:<br>di titolarità:<br>Comunicazioni<br>Mail istituzionale: Non disponibile<br>* E-Mail privato:<br>a E-Mail privato:<br>lefono domicilio:              |  |  |  |  |  |  |
| Codice meccanografico scu<br>Denominazione della scuola<br>Codice meccanografico scu<br>Denominazione della scuola<br>E-<br>E-<br>E-<br>* Confern<br>Tr          | di servizio:<br>ola di titolarità:<br>di titolarità:<br>Comunicazioni<br>Mail istituzionale: Non disponibile<br>* E-Mail privato:<br>a E-Mail privato:<br>cellulare:<br>Cellulare:       |  |  |  |  |  |  |
| Codice meccanografico scu<br>Denominazione della scuola<br>Codice meccanografico scu<br>Denominazione della scuola<br>E-<br>E-<br>* Confern<br>Tr<br>Invio infor | di servizio:<br>ola di titolarità:<br>di titolarità:<br>Comunicazioni<br>Mail istituzionale: Non disponibile<br>* E-Mail privato:<br>a E-Mail privato:<br>cellulare:<br>mazioni via SMS: |  |  |  |  |  |  |

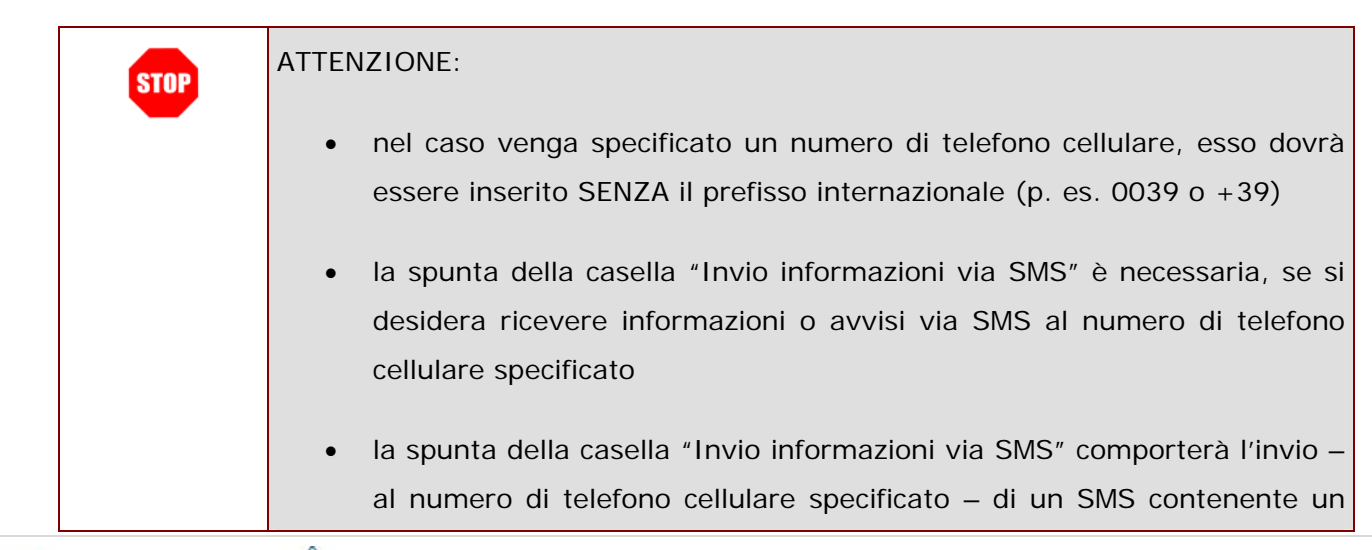

b

codice per la validazione di detto numero. La validazione potrà essere effettuata soltanto DOPO aver completato la procedura di registrazione.

- non è attualmente possibile utilizzare numeri di telefono cellulare non italiani per ricevere informazioni o avvisi via SMS
- Nel caso in cui il servizio di invio SMS non sia disponibile, è comunque possibile esprimere la propria volontà di ricevere SMS informativi attraverso la spunta della relativa casella. Alla riattivazione del servizio

   e comunque solo dopo il completamento della procedura di registrazione- sarà possibile richiedere l'invio dell'SMS
- per la validazione del numero di telefono cellulare specificato, attraverso la funzionalità "Variazione numero di telefono cellulare e preferenze invio SMS" presente nel menu "Gestione Utenza" presente all'interno dell'Area Riservata

Il messaggio di sistema, inoltre, riporta le informazioni utili per effettuare, successivamente, la validazione del numero di telefono cellulare. Attenzione, a causa di problemi di sovraccarico non è stato possibile inviare l'sms!

Il mancato invio dell'sms di convalida non pregiudica l'esito della registrazione. La richiesta dell'sms di convalida può essere ripetuta dopo il completamento della procedura di accreditamento attraverso la funzionalità Variazione numero di telefono cellulare e preferenze invio SMS presente nel menù Gestione Utenza.

Esito registrazione al sistema

La prima parte della procedura di registrazione è stata correttamente eseguita. Le credenziali per l'accesso all'area Istanze On Line sono le seguenti:

- UserName: 💵 📲 🔳

Esci

- Password: 📲 💼

Per completare la registrazione, dovrà eseguire tutte le operazioni indicate nell' E-Mail che Le è stata spedita dalla casella noreply@istruzione.it alla casella **u I u u d** Lei indicata. Le ricordiamo inoltre che entro la giornata Le verrà inviato via sms al numero di cellulare indicato un codice che dovrà essere utilizzato, dopo la fine della procedura di accreditamento, per la validazione del numero di cellulare attraverso la funzionalità "Validazione numero di telefono cellulare" presente nel menù Gestione Utenza. Attenzione: il mancato ricevimento dell'sms di convalida entro il periodo indicato non pregiudica l'esito della registrazione. La richiesta dell'sms di convalida può essere ripetuta dopo il completamento della procedura di accreditamento attraverso la funzionalità "Variazione numero di telefono cellulare e preferenze invio SMS" presente nel menù Gestione Utenza.

(pp)

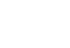

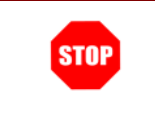

Nel caso di errore nell'invio dell'SMS, il sistema presenta un opportuno messaggio di avvertimento: ricordiamo comunque che il mancato invio dell'SMS non pregiudica l'esito della registrazione.

#### 2.2 VALIDAZIONE NUMERO DI TELEFONO CELLULARE

Dopo l'inserimento del proprio numero di cellulare e la scelta dell'opzione "Invio informazioni via SMS" gli utenti riceveranno un SMS dal MIUR con il codice che permette la validazione del numero di telefono. La funzione di "Validazione numero di telefono cellulare" è presente nel menù "Gestione Utenza". Tale funzione potrà essere utilizzata solo dopo il completamento della procedura di registrazione e consente di abilitare il numero di telefono cellulare specificato alla ricezione di messaggi SMS.

Di seguito vediamo nel dettaglio quali sono le modalità per procedere.

Dalla schermata principale di "Istanze on line" occorre selezionare l'opzione "Validazione numero di telefono cellulare":

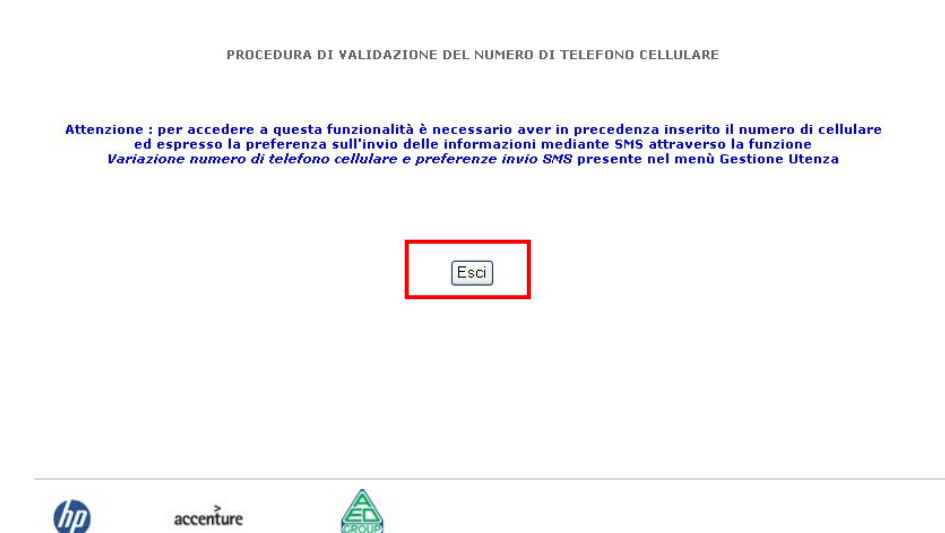

Se l'utente non ha inserito il proprio numero di cellulare o non ha comunque espresso l'intenzione di ricevere SMS informativi, il sistema presenta un messaggio di avviso.

Il tasto "Esci" consente di tornare alla pagina principale

dell'Area Riservata.

| <br> |    |                                 |                        |         |  |  |
|------|----|---------------------------------|------------------------|---------|--|--|
|      | Nu | imero di Cell<br>lice di Valida | ulare : 123<br>zione : | 4567890 |  |  |
|      |    |                                 |                        |         |  |  |
|      |    | Conferr                         | na                     | Esci    |  |  |
|      |    |                                 |                        |         |  |  |
|      |    |                                 |                        |         |  |  |

Se l'utente ha specificato un numero di telefono cellulare e ha chiesto di ricevere SMS, il sistema presenta il numero di telefono cellulare associato all'utente e richiede di inserire il codice alfanumerico ricevuto via SMS.

Il tasto "Conferma" consente di memorizzare le variazioni apportate. Nel caso in cui il servizio sia temporaneamente sospeso

l'utente viene avvertito con un

apposito messaggio.

| STOP | ATTENZIONE: nel caso in cui l'utente debba ancora completare la procedura di validazione del numero di telefono cellulare, il sistema ad ogni accesso visualizzerà un messaggio promemoria in un riquadro posto in alto a sinistra, come nell'immagine seguente: |
|------|----------------------------------------------------------------------------------------------------|
|------|----------------------------------------------------------------------------------------------------|

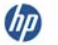

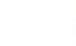

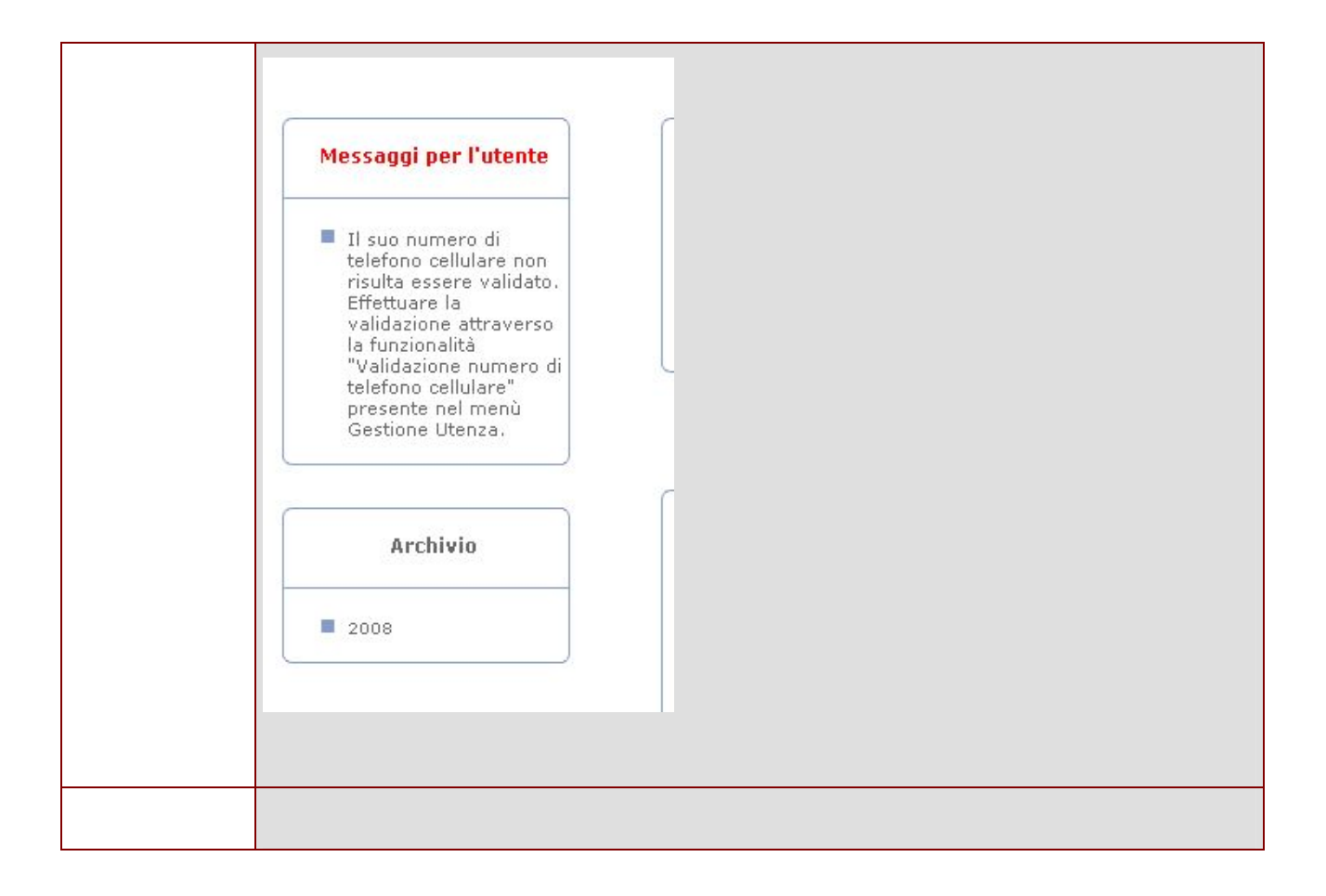

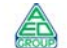

#### **3** VARIAZIONE NUMERO DI TELEFONO CELLULARE E PREFERENZE INVIO SMS

La funzione di "Variazione numero di telefono cellulare e preferenze invio SMS" consente di variare le informazioni espresse all'atto della registrazione.

Di seguito vediamo nel dettaglio quali sono le modalità per procedere.

Dalla schermata principale di "Istanze on line" occorre selezionare l'opzione "Variazione Numero Di Telefono Cellulare E Preferenze Invio Sms":

|  | Numero di celli | ulare : 1234567890 |  |  |
|--|-----------------|--------------------|--|--|
|  | Invio informazi | oni via 🔽          |  |  |

Attenzione: inserendo la spunta per richiedere l'invio delle informazioni via SMS e premendo il tasto Conferma verrà generato un nuovo codice univoco (DIFFERENTE DAL CODICE FERSONALE) per la validazione del proprio numero di cellulare che le verrà inviato via SMS – al numero indicato – entro la

giornata. Tale codice dovrà essere utilizzato esclusivamente per validare il proprio numero di cellulare attraverso la funzionalità *"Validazione numero di telefono cellulare"* presente nel menù Gestione Utenza.

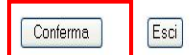

Il sistema presenta il numero di telefono cellulare associato all'utente, se disponibile.

L'utente può variarlo oppure confermarlo, lasciandolo inalterato.

L'utente può inoltre selezionare o deselezionare la casella "Invio informazioni via SMS", in base alla sua intenzione di ricevere o meno SMS dal Ministero dell'Istruzione. Il tasto "Conferma" consente di memorizzare le variazioni apportate. Nel caso in cui il servizio sia temporaneamente sospeso l'utente viene avvertito con un

apposito messaggio.

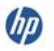

|                                                                                                    | CAMBIO NUMERO DI CELLULARE E PREF                                                                                                    | FERENZE SULL'INVIO DELLE INFORMAZIONI VIA SMS                                                                                                    |  |  |  |  |
|----------------------------------------------------------------------------------------------------|----------------------------------------------------------------------------------------------------|----------------------------------------------------------------------------------------------------|--|--|--|--|
| II sistema segnala a video<br>l'esito dell'operazione                                                                                     | Operazione effettuata correttamente.                                                                                                    |                                                                                                    |  |  |  |  |
| effettuata.                                                                                                    | Numero di cellulare : [12<br>Invio informazioni via<br>SMS : -                                                                                                    | 34567890                                                                                                    |  |  |  |  |
|                                                                                                    | Attenzione: inserendo la spunta per richiedere l'invio delle informazi<br>(DIFFERENTE DAL CODICE PERSONALE) per la validazione del prop<br>Tale codice dovrà essere utilizzato esclusivamente j<br><i>"Validazione numero di telefono</i>                                                                                                    | oni via SMS e premendo il tasto Conferma verrà generato un nuovo codice univoco<br>rio numero di cellulare che le verrà inviato via SMS – al numero indicato – entro la<br>giornata.<br>per validare il proprio numero di cellulare attraverso la funzionalità<br>cellulare <sup>®</sup> presente nel menù Gestione Utenza. |  |  |  |  |
|                                                                                                    |                                                                                                    | Esci                                                                                                    |  |  |  |  |
|                                                                                                    |                                                                                                    |                                                                                                    |  |  |  |  |
|                                                                                                    |                                                                                                    | Nel caso in cui sia stata                                                                                                    |  |  |  |  |
| CAMBIO NUMERO DI CELLULARE E PREF                                                                                                    | ERENZE SULL'INVIO DELLE INFORMAZIONI VIA SMS                                                                                                    | selezionata l'opzione di "Invio                                                                                                    |  |  |  |  |
| Operazione e<br>Entro la giornata Le verrà inviato via sms al numero di cellulare i                                                       | Operazione effettuata correttamente.<br>la giornata Le verrà inviato via sms al numero di cellulare indicato un codice che dovrà essere utilizzato per la validazione dello stesso.<br>no che il codice dovrà essere utilizzato attraverso la funzionalità <i>Validazione numero di telefono cellulare</i> presente nel menù Gestione Utenza. |                                                                                                    |  |  |  |  |
| LE FICOFOIAMO CHE II COOICE GOVEA ESSERE UCINZZATO ACCEAVERSO IA FUNZION                                                                  | nanca vandazione numero di celerono cenurare presence nei menu Gescione                                                                                                    | sistema segnalerà anche                                                                                                    |  |  |  |  |
| Numero di cellulare : 123                                                                                                    | 4567890                                                                                                    | l'avvenuto invio di un SMS                                                                                                    |  |  |  |  |
| Invio informazioni via<br>SMS :                                                                                                    |                                                                                                    | contenente il codice per la                                                                                                    |  |  |  |  |
| Attenzione: inserendo la spunta per richiedere l'invio delle informazio<br>(DIFFERENTE DAL CODICE PERSONALE) per la validazione del propr | ni via SMS e premendo il tasto Conferma verrà generato un nuovo codice univoco<br>io numero di cellulare che le verrà inviato via SMS – al numero indicato – entro la                                                                                                    | validazione del numero di                                                                                                    |  |  |  |  |
| Tale codice dovrà essere utilizzato esclusivamente p<br>"Validazione numero di telefono                                                   | giormata.<br>er validare il proprio numero di cellulare attraverso la funzionalità<br><i>cellulare"</i> presente nel menù Gestione Utenza.                                                                                                    | telefono cellulare specificato.                                                                                                    |  |  |  |  |
|                                                                                                    | Esci                                                                                                    |                                                                                                    |  |  |  |  |
|                                                                                                    |                                                                                                    | Il codice che verrà ricevuto                                                                                                    |  |  |  |  |
|                                                                                                    |                                                                                                    | potrà essere utilizzato per la                                                                                                    |  |  |  |  |
|                                                                                                    |                                                                                                    | funzionalità "Validazione                                                                                                    |  |  |  |  |
|                                                                                                    |                                                                                                    | numero di telefono cellulare"                                                                                                    |  |  |  |  |

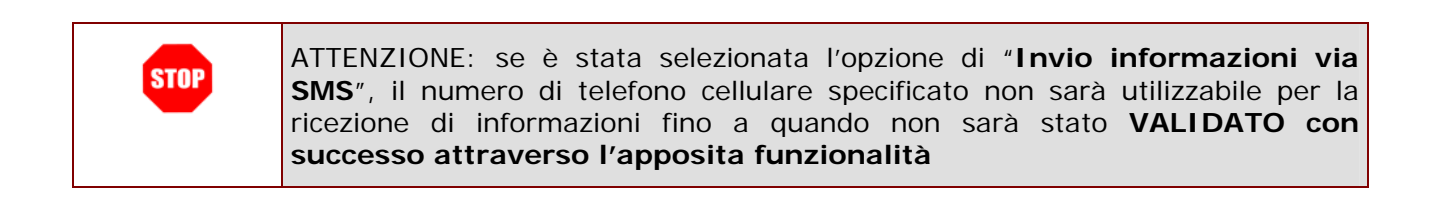

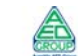

# 4 GLOSSARIO

| Username                            | "nome.cognome" o "nome.cognome" +                |
|-------------------------------------|--------------------------------------------------|
|                                     | numero (es. marco.rossi13) secondo le regole     |
|                                     | del servizio Posta Elettronica del Ministero (lo |
|                                     | username coincide per gli utenti in possesso     |
|                                     | della casella di posta istituzionale.            |
| Password di accesso                 | E' un codice alfanumerico da utilizzare per      |
|                                     | l'accesso ai Servizi on line. Per gli utenti di  |
|                                     | posta elettronica istituzionale si utilizzerà la |
|                                     | stessa password.                                 |
| Codice Personale                    | E' un codice aggiuntivo richiesto per            |
|                                     | confermare l'identità nella gestione delle       |
|                                     | proprie istanze.                                 |
|                                     | Viene inviato alla fine della procedura online e |
|                                     | dovrà essere cambiato al primo accesso ai        |
|                                     | Servizi on line DOPO il riconoscimento fisico    |
|                                     | presso la scuola o l'ufficio preposto.           |
| Codice di Validazione del numero di | E' un codice aggiuntivo generato dal sistema     |
| telefono cellulare                  | e inviato – via SMS – al numero di telefono      |
|                                     | cellulare indicato dall'utente ogni qual volta   |
|                                     | sia necessario validare detto numero.            |
|                                     | La ricezione di tale codice non pregiudica       |
|                                     | comunque il buon esito della registrazione.      |
|                                     | La validazione del numero di telefono            |
|                                     | cellulare diventa necessaria quando l'utente     |
|                                     | ha espresso la volontà di ricevere SMS           |
|                                     | informativi dal Ministero dell'Istruzione        |

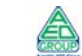